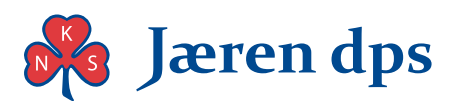

# MinGat – ny innloggingsmetode

Helse Vest IKT har vurdert at tidligere innloggingsmetode til MinGat hjemmefra ikke var sikker nok. De har derfor skjerpet sikkerheten. Dersom du ønsker å logge deg inn hjemmefra må du nå benytte en 2-faktor løsning.

### Slik gjør du det

Du trenger

- å først benytte en PC på jobb for å sette dette opp slik at det fungerer.
- deretter en PC hjemme for å komme inn på MinGat på når alt er ferdig. På den trenger du en nettleser som enten er Firefox, Chrome eller Internet Explorer.
- noe å motta innloggingskoden på. Her er det tre alternativer, velg en av disse:
  - En smartmobil hvor du kan laste ned App'er (små programmer). Denne må også kunne motta privat e-post, noe som betyr at du på mobiltelefonen må kunne sende og motta epost til/fra din private e-postadresse.
  - Et nettbrett med operativsystem fra Windows, Android eller Apple. Også her må du kunne motta privat e-post.
  - Eller om du ikke har noe av dette: en kodebrikke spesielt for dette formålet. Sistnevnte kan kun bestille via Helse Vest kundesenter.

# Steg 1 (på jobb-PC):

Logg inn på jobb-pc med ditt brukernavn og passord. Klikk så:

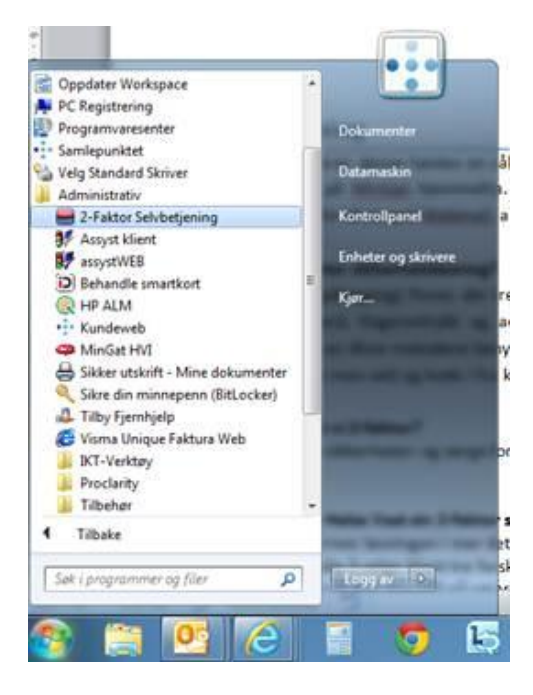

«Start» -> «Alle programmer» -> «Administrativ» -> «2- faktor Selvbetjening»

#### N.K.S. Jæren distriktspsykiatriske senter AS

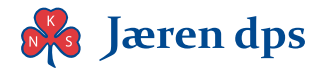

Da kommer du til denne siden:

| itartside                                                                                                    |                                                              |
|----------------------------------------------------------------------------------------------------|--------------------------------------------------------------|
| e to the RSA Self-Service Console where you can perform                                                         | token maintenance and troubleshooting tasks.                 |
| ogg på                                                                                                    | Brukerstøtte                                                 |
| ogg på med bedriftslegitimasjonen din for å be om nye<br>ken og administrere eksisterende token.<br>ruker-IDOK_ | Trenger du å aktivere et nytt token?<br><u>Aktiver token</u> |
| emt bruker-ID-en? Kontakt administratoren.                                                                      |                                                              |
| renger du en konto?                                                                                             |                                                              |
| e om en konto                                                                                                   |                                                              |

Her logger du inn med brukernavn og passord (samme som for PC-pålogging)

| 🚯 Log          | jg på                                                                                           |
|----------------|-------------------------------------------------------------------------------------------------|
| Logon is re    | equired. If you have forgotten your logon information, contact your help desk or administrator. |
| Bruke<br>Passv | vord:                                                                                           |
| Cancel         | Logg på                                                                                         |

Hvis du har logget på tidligere, får du opp dette bildet:

| 🖡 Logg på                  |                                                                                     |
|----------------------------|-------------------------------------------------------------------------------------|
| You may choose how you wan | t to authenticate yourself. Select your preferred authentication method and log on. |
| Bruker ID:                 | test_2faktor                                                                        |
| Authentication Method:     | Password                                                                            |

### Velg «Password» som Authentication Method

Da kommer du til denne siden hvor du kan bestille kodebrikke. Her trykker du på **«be om nytt token»** (markert med rød sirkel i bildet under)

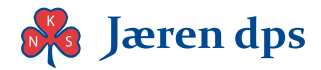

| Mine autentilistoner                 |                              |
|--------------------------------------|------------------------------|
| Token be om nytt tok                 | e vis demo for SecurID-token |
| Du har ingen token.                  |                              |
| Behovsbasert autentise               | ering                        |
| Risikobasert autentise               | ring                         |
| Metode for<br>identitetsbekreftelse: | ikke konfigurert             |
| Antall registrerte<br>enheter:       | 0                            |

### Du kan her velge mellom to kode-løsninger:

«**Mobil app**» er løsningen som brukes på mobil/nettbrett. Da må du som tidligere nevnt ha smartmobil eller nettbrett hvor du kan laste ned App'er.

«**Brikke**» er en fysisk kodebrikke som fungerer på samme måte som Bank-ID-brikken. Denne må bestilles på Kundesenteret.

### Velg rett type fra nedtrekkslisten.

| Be om et token        |                                         |
|-----------------------|-----------------------------------------|
| SecurID-token er påkr | revd for å logge på beskyttede ressurse |
|                       | · · · · · · · · · · · · · · · · · · ·   |
|                       |                                         |

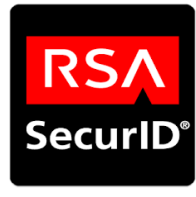

Mobil app

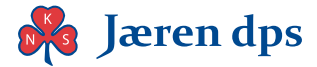

### Kodebrikke på mobil

For å ta i bruk kodebrikke på mobil / RSA-app på mobil/nettbrett, velg Mobil App. Trykk så på Send

| 폐 Be om et tok        | en                                        |
|-----------------------|-------------------------------------------|
| Be om et token        |                                           |
| SecurID-token er påkr | revd for å logge på beskyttede ressurser. |
| Be om et token:       | Velg ett 🔻                                |
| Avbryt Send           | Velg ett<br>Brikke<br>Mobil app           |

I bildet som dukker opp, kan du velge mellom de tre mest brukte operativsystem-typene. Hvis du er usikker på hva slags modell du har, kan du ta kontakt med Kundesenteret. Løsningen er kun tilgjengelig for **Android**, **iPhone** og **Windows-**telefoner/nettbrett.

Trykk på **send** for å fullføre (nå har du valgt token). <mark>NB: Pin-koden du deretter velger må du huske, du får</mark> bruk for den senere!

| Opprett PIN-kode                                                                                           |                                                                                                 |                                                                                                    |
|----------------------------------------------------------------------------------------------------|-------------------------------------------------------------------------------------------------|----------------------------------------------------------------------------------------------------|
| u må opprette en PIN-kode                                                                                  | for det nye tokenet. En PIN-k                                                                   | ode kombineres med en tokenkode for å opprette et passord som brukes til autentisering.               |
| Opprett PIN-kode:                                                                                          | *                                                                                               | PIN-koden må inneholde fra 4 til 4 tegn, inneholde kun tall.Du kan ikke bruk                          |
| Bekreft PIN-kode:                                                                                          | *                                                                                               |                                                                                                    |
| Årsak til forespørsel om t                                                                                 | token                                                                                           |                                                                                                    |
| Årsak til forespørsel om to                                                                                | oken:                                                                                           |                                                                                                    |
|                                                                                                    |                                                                                                 |                                                                                                    |
|                                                                                                    |                                                                                                 |                                                                                                    |
|                                                                                                    | Forklar hvorfor d                                                                               | u ber om dette tokenet. For eksempel, for å få tilgang til et virtuelt privat nettverk (VPN), eller f |
| Avbryt Send                                                                                                |                                                                                                 |                                                                                                    |
|                                                                                                    |                                                                                                 |                                                                                                    |
|                                                                                                    |                                                                                                 |                                                                                                    |
| HELSE VES                                                                                                  | FIKT Self-Service C                                                                             | onsole                                                                                                |
| •                                                                                                    | Sen Service e                                                                                   |                                                                                                    |
|                                                                                                    |                                                                                                 |                                                                                                    |
| Forespørselen er se                                                                                        | endt                                                                                            |                                                                                                    |
| Forespørselen er se                                                                                        | endt                                                                                            |                                                                                                    |
| Forespørselen er se                                                                                        | andt                                                                                            | request(s)                                                                                            |
| Forespørselen er se                                                                                        | endt<br>You have successfully submitted 1                                                       | request(s)                                                                                            |
| Forespørselen er se                                                                                        | endt<br>You have successfully submitted 1                                                       | request(s)                                                                                            |
| Forespørselen er se Approved Requests Nytt SecurID-token - Your confi                                      | You have successfully submitted 1                                                               | request(s)                                                                                            |
| Forespørselen er se Approved Requests Nytt SecurID-token - Your conf Vennligst <u>skriv ut denne alden</u> | You have successfully submitted 1<br>firmation = is: E8PW24<br>som fremtidig referanse.         | request(s)                                                                                            |
| Approved Requests<br>Nytt SecurID-token - Your conf<br>Vennligst <u>skriv ut denne alden</u> to            | endt<br>You have successfully submitted 1<br>firmation = is: E8FW24<br>som fremtidig referanse. | request(s)                                                                                            |

Du mottar så en bekreftelse på at bestillingen er sendt.

Trykk **OK** på denne siden (se skjermbildet nederst på forrige side), og du vil få tilsendt en e-post til din epostadresse på arbeid/din jobb-pc. Sjekk Outlook, og se etter den. Du kan åpne/lese den på jobb-PC, **men det viktige her er at du skal videresende denne til din private e-post. Gjør dette nå.** 

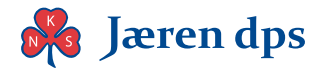

### Steg 2 – Når du er hjemme: velg A eller B nedenfor

- A) Hvis du har bestilt kodebrikke; finn den frem og hold den klar til neste steg.
- B) Hvis du har smartmobil eller nettbrett:

Hent appen RSA (søk på RSA SecurID software token) og last ned:

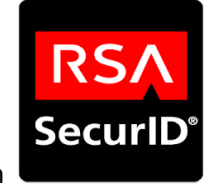

RSA Securld software token

Denne vil fungere som ei kodebrikke ved innlogging i Mingat, sammen med PIN-koden du tidligere valgte.

### Deretter:

Åpne så e-posten på din private mobiltelefon/nettbrett du skal benytte for å lage koder for innlogging til MinGat. Når du åpner e-posten på mobiltelefonen og klikker på lenken i den, vil du importere tokenet til din mobiltelefon.

Under ser du et eksempel på en slik link som vil ligge i e-posten din og som du må klikke på for å aktivere/importere tokenet:

#### http://127.0.0.1/securid/ctkip?scheme=https&url=rsa-

ss.ihelse.net:443/ctkip/services/CtkipService&activationCode=00292298153

#### 5 (Apple): kk på linken i e-posten. Tokenet blir da importert.

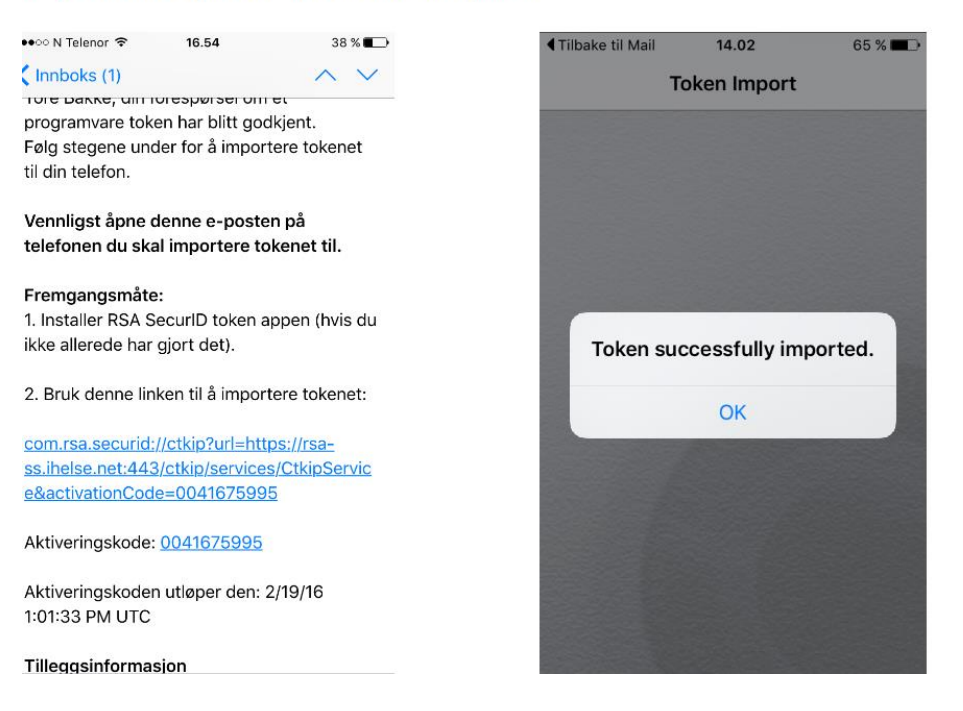

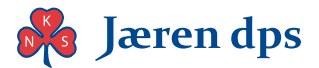

## Steg 3 (på privat PC, men ha kodebrikke eller mobil/nettbrett klar):

**På PC'en din:** Åpne nettleseren, gå til <u>https://mingat-jds.ihelse.net</u> - for **Jæren DPS** 

Du logger på i to steg:

### 1. påloggingsbilde ser ut som nedenfor. Bruk eget brukernavn i felt for brukernavn.

Åpne RSA-appen for å få 6-siffret kode (eller få koden fra kodebrikken om du valgte det alterntivet). I felt for RSA-passkode skriver du inn 10 fortløpende tall: 4-sifra pinkode **OG** 6-siffra passkode fra brikke/app). Klikk «*Logg inn*».

Påloggingsbildet ser slik ut:

| Citrix <b>Receiver</b> | Brukernavn:<br>RSA passcode: | Vennligst skriv inn brukernavet ditt<br>RSA passcode består av RSA PIN +<br>RSA token<br>Logg inn |
|------------------------|------------------------------|---------------------------------------------------------------------------------------------------|
|                        |                              |                                                                                                   |

Brukernavnet er det samme som du bruker til å logge på område/jobb PC. RSA passcode er en kombinasjon av pinkode og token-kode. «Passcode» settes sammen ved å bruk PIN koden du opprettet sammen med 6 tegn fra appen/kodebrikken.

Eksempel:

Hvis du har valgt PIN-koden 1234 og appen gir deg tallene 265443, blir passcode 1234265443

### 2. påloggingsbilde (vanlig MinGat-påloggingsbilde):

Logg på MinGAT som før, med brukernavn og passord for MinGat som om du var på jobb.

### Har du glemt PIN-koden?

Dersom du har glemt din selvvalgte PIN-kode ringer du HVIKT kundesenter tlf. 559 76 540. Når du hører talemenyen velger du "tast 2". Når du får snakke med kundebehandler ber du om å få ny PIN-kode for RSA.